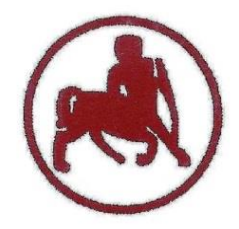

#### UNIVERSITY of THESSALY SCHOOL OF PHYSICAL EDUCATION & SPORT SCIENCE DEPARTMENT OF PHYSICAL EDUCATION & SPORT SCIENCE

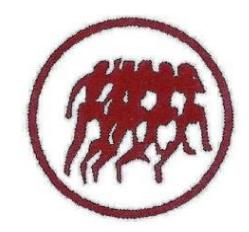

Karies, 42100 Trikala, Greece

e-mail: g-pe@pe.uth.gr

# HY-SPSS Statistical Package for Social Sciences 3° MAOHMA

## ΧΑΡΑΛΑΜΠΟΣ ΑΘ. ΚΡΟΜΜΥΔΑΣ Διδάσκων Τ.Ε.Φ.Α.Α., Π.Θ.

# Περιεχόμενα 3°υ μαθήματος

#### Εντολή Transform

- Compute Variable (Υπολογισμός Δημιουργία νέας μεταβλητής από ήδη υπάρχουσες)
- Recode into Same Variables (Επανακωδικοποίηση των τιμών μιας μεταβλητής αλλάζοντας τις τιμές της ίδιας)
- Recode into Different Variables (Επανακωδικοποίηση των τιμών μιας μεταβλητής δημιουργώντας μια καινούργια)
- Μετατροπή Ποσοτικής Μεταβλητής σε Ποιοτική

- Ας υποθέσουμε ότι θέλουμε να δημιουργήσουμε μια νέα στήλη (μεταβλητή) στο φάκελο των δεδομένων μας που αντιπροσωπεύει τον μέσο όρο άλλων μεταβλητών που μετράνε το ίδιο στοιχείο π.χ. αν είχαμε 5 διαφορετικές ερωτήσεις/μεταβλητές που μετράνε ικανότητα (competence) και θέλουμε να δημιουργήσουμε μια νέα στήλη που αντιπροσωπεύει τον μέσο όρο από αυτές τις 5 ερωτήσεις
- Υπάρχουν **δυο τρόποι** να γίνει αυτό.
- Πρώτος τρόπος: Transform → Compute Variable στο Target Variable δίνω όνομα στη νέα μεταβλητή π.χ. competence. Στο κουτί Numeric Expressions πρέπει να προσθέσω τις μεταβλητές και να τις διαιρέσω με τον αριθμό των μεταβλητών, δηλαδή: (compet\_1 + compet\_2 + compet\_3 + compet\_4 + compet\_5)/5. Δεν γράφουμε τίποτα. Με την αριθμομηχανή αρχικά ανοίγω παρένθεση, επιλέγω μια-μια τις μεταβλητές και τις μετακινώ από δεξιά μέσα στο κουτί Numeric Expressions με το μαύρο βελάκι. Κάθε φορά που περνάω στο Numeric Expressions μια μεταβλητή, επιλέγω και το + για την πρόσθεση. Στο τέλος κλείνω την παρένθεση, επιλέγω το σύμβολο της διαίρεσης (/), διαιρώ με το 5 (αριθμός μεταβλητών μέσα στην παρένθεση) και πατάω OK.

| A D . | a 📼 | -   | Com   | oute Variable  |               |        |      |          |
|-------|-----|-----|-------|----------------|---------------|--------|------|----------|
| 1:ID  |     |     | Coun  | t Values with  | iin Cases     |        | -    |          |
|       | ID  | sex | Recor | de into Same   | Variables     |        | et 2 | compet 3 |
| 1     | 1   | 1   | Reco  | de into Differ | ent Variables |        | 5    | 4        |
| 2     | 2   | 2   | Autor | matic Recode   |               |        | 5    | 4        |
| 3     | 3   | 2   | Autor | nauc Recou     | C+++          |        | 5    | 3        |
| 4     | 4   | 2   | Visua | Binning        |               |        | 5    | 2        |
| 5     | 5   | 1   | Optin | nal Binning    |               |        | 5    | 1        |
| 6     | 6   | 1   | Rank  | Cases          |               |        | 4    | 5        |
| 7     | 7   | 1   | North | cusesa         |               |        | 4    | 3        |
| 8     | 8   | 2   | Date  | and Time Wi    | zard          |        | 2    | 3        |
| 9     | 9   | 2   | Creat | e Time Series  | 5             |        | 2    | 3        |
| 10    | 10  | 2   | Repla | ce Missina V   | alues         |        | 1    | 4        |
| 11    | 11  | 2   | Pand  | am Number      | Generator     |        | 5    | 4        |
| 12    | 12  | 1   | Kanu  | omnumber       | Generators    |        | 3    | 5        |
| 13    | 13  | 1   | Run P | ending Tran    | sforms        | Ctrl+G | 4    | 1        |
| 14    | 14  | 2   | 20    | 64.00          | 1,70          | 3      | 4    | 5        |
| 15    | 15  | 1   | 20    | 85,00          | 1,85          | 4      | 4    | 5        |
| 16    | 16  | 2   | 21    | 65.00          | 1.68          | 4      | 5    | 5        |

Επιλέγω compet\_1, το περνάω στο Numeric expressions με το μαύρο βελάκι και πατάω + κοκ

| spss_Lecture_3_Transform_Recode_08_11_2016.sav [DataSet1] - SPSS [ | Data Editor              |          |      |
|--------------------------------------------------------------------|--------------------------|----------|------|
| 👝 🗆 🖓 🔐 🏠 🚓 📜 🕼 📥 📲 🛱 🚍 🕼 🐺 🗞                                      |                          |          |      |
|                                                                    | ••                       |          |      |
| Compute Variable                                                   |                          | ×        | mpet |
| Target Variable: Numeric Expression:                               |                          | _        | _    |
| competence = [compet_1 + compet_2 + compet_3 + com                 | pet_4 + compet_5) / 5    | *        |      |
| Ture & Label                                                       |                          |          |      |
|                                                                    |                          | -        |      |
|                                                                    | Function group:          |          |      |
| ◆ sex                                                              | All                      |          |      |
|                                                                    | CDF & Noncentral CDF     | E        |      |
| A insos                                                            | Conversion               |          |      |
| Compet 1                                                           | Date Arithmetic          |          |      |
| Compet M C Delete                                                  | Date Creation            |          |      |
| Compr_3                                                            | Date Extraction          | -        |      |
| Coopel 4                                                           | Functions and Special Va | riables: |      |
| A compet_5                                                         |                          |          |      |
|                                                                    |                          |          |      |
|                                                                    |                          |          |      |
|                                                                    |                          |          |      |
|                                                                    |                          |          |      |
| Ψ                                                                  |                          |          |      |
| (antianal area calcular comfilm)                                   |                          |          |      |
| It (opuonal case selection condition)                              |                          |          |      |
|                                                                    |                          |          |      |
| UK Paste Heset Lancel                                              | Help                     |          |      |
|                                                                    | 5                        | 4        |      |
| 24 24 1 18 59,00 1,62 2                                            | 4                        | 2        |      |

Κλικ στο **ΟΚ** 

- Δεύτερος τρόπος: Transform → Compute Variable στο Target Variable δίνω όνομα στη νέα μεταβλητή π.χ. competence. Στο κουτί Function Group αριστερά επιλέγω Statistical και από κάτω στο κουτί Functions and Special Variables κάνω διπλό κλικ στο Mean (μέσος όρος). Στο κουτί Numeric expressions βγαίνει το εξής: Mean (?,?). Εκεί σβήνω τα ερωτηματικά και περνάω από αριστερά τις 5 μεταβλητές που θέλω, δηλαδή Mean(compet\_1, compet\_2, compet\_3, compet\_4, compet\_5).
- Επιλέγω μια-μια τις μεταβλητές και τις μετακινώ από δεξιά μέσα στο κουτί Numeric Expressions και μέσα στην παρένθεση με το μαύρο βελάκι.Κάθε φορά που περνάω μια μεταβλητή μέσα στην παρένθεση, επιλέγω και το, (κόμμα).

| File Edit | View | Data | Transform | Analyze       | Graphs     | Utilities | Window | Help |          |
|-----------|------|------|-----------|---------------|------------|-----------|--------|------|----------|
| 🗁 🖬 d     | 9    | 49 0 | Comp      | oute Variabl  | e          |           |        |      |          |
| 1 : ID    |      |      | Coun      | t Values wit  | hin Cases  | ***       |        | -    |          |
|           | ID   | sex  | Recor     | de into Sam   | e Variable | 5         |        | et_2 | compet_3 |
| 1         | 1    | 1    | Recoo     | de into Diffe | rent Varia | bles      |        | 5    | 4        |
| 2         | 2    | 2    | Autor     | matic Recor   | le         |           |        | 5    | 4        |
| 3         | 3    | 2    | View      | Diselas       |            |           |        | 5    | 3        |
| 4         | 4    | 2    | Visual    | i sinning     |            |           |        | 5    | 2        |
| 5         | 5    | 1    | Optin     | nal Binning.  | ••         |           |        | 5    | 1        |
| 6         | 6    | 1    | Rank      | Cases         |            |           |        | 4    | 5        |
| 7         | 7    | 1    | TUTIK     |               |            |           |        | 4    | 3        |
| 8         | 8    | 2    | Date a    | and Time W    | lizard     |           |        | 2    | 3        |
| 9         | 9    | 2    | Create    | e Time Serie  | ES         |           |        | 2    | 3        |
| 10        | 10   | 2    | Repla     | ce Missing    | Values     |           |        | 1    | 4        |
| 11        | 11   | 2    | Panda     | And Number    | Generat    |           |        | 5    | 4        |
| 12        | 12   | 1    | Kando     | ominumbe      | Generati   | JIS       |        | 3    | 5        |
| 13        | 13   | 1    | Run P     | ending Tra    | nsforms    |           | Ctrl+G | 4    | 1        |
| 14        | 14   | 2    | 20        | 64.00         | 1.70       |           | 3      | 4    | 5        |
| 15        | 15   | 1    | 20        | 85.00         | 1.85       | 5         | 4      | 4    | 5        |
| 16        | 16   | 2    | 21        | 65.00         | 1.65       | 2         | 4      | 5    | 5        |

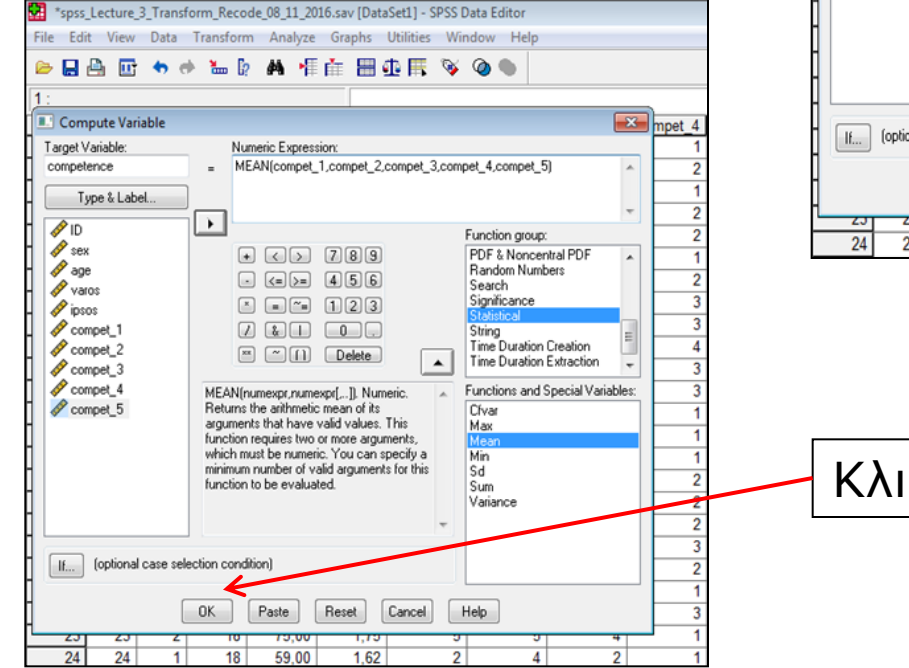

| 🐮 *spss_Lecture_3_Transform_Recode_08_11_2016.sav [DataSet1] - SPSS Data Editor                             |         |          |
|----------------------------------------------------------------------------------------------------|---------|----------|
| File Edit View Data Transform Analyze Graphs Utilities Window Help                                          |         |          |
| ▶ 🛛 🏝 👘 🔸 👘 🗽 🖗 📲 🟥 🖽 🖷 🗰 🗮 🐼 🄕 ●                                                                           |         |          |
|                                                                                                    |         |          |
| L. Compute Variable                                                                                         | and the | compet 5 |
| Taxash Variable Mumaria Europasian                                                                          |         | compet_5 |
| competence - MEAN(22)                                                                                       | 2       | 4        |
|                                                                                                    |         | 4        |
| I ype & Label                                                                                               | 2       | 4        |
| Function group:                                                                                             | 2       | 5        |
| Sex + < > 789 PDF & Noncentral PDF .                                                                        | 1       | 5        |
| age (a) >= (4) 5 6 Search                                                                                   | 2       | 1        |
| Varos                                                                                                    | 3       | 5        |
| Compet 1                                                                                                    | 3       | 5        |
| Sompet_2                                                                                                    | 4       | 4        |
| Compet_3                                                                                                    | 3       | 4        |
| MEAN(numexpr,numexpr[]). Numeric.  Functions and Special Variables:                                         | 3       | 4        |
| Compet_5     Heturns the anthmetic mean of its     Cfvar     arouments that have valid values. This     Max | 1       | 4        |
| function requires two or more arguments, Mean                                                               | 1       | 3        |
| minimum number of valid arguments for this Sd                                                               | 1       | 3        |
| function to be evaluated. Sum                                                                               | 2       | 2        |
| Variance                                                                                                    | 2       | 5        |
|                                                                                                    | 2       | 5        |
| (optional case selection condition)                                                                         | 2       | 3        |
|                                                                                                    |         | 4        |
| OK Paste Reset Cancel Help                                                                                  | 3       | 4        |
|                                                                                                    | 1       | 4        |
| 24 24 1 18 59,00 1,62 2 4 2                                                                                 | 1       | 4        |

Κλικ στο ΟΚ

 Αν πάμε στο πεδίο Data View, θα δούμε ότι δημιουργήθηκε μια νέα μεταβλητή που ονομάζεται competence και είναι ο μέσος όρος των 5 μεταβλητών compet\_1, compet\_2, compet\_3, compet\_4 &

compet\_5

| Set1] - SPSS D | ata Editor |          |          |          |            |
|----------------|------------|----------|----------|----------|------------|
| Utilities Wir  | dow Help   |          |          |          |            |
| D 🖿 🔗          | @ •        |          |          |          |            |
|                |            |          |          |          |            |
| compet_1       | compet_2   | compet_3 | compet_4 | compet_5 | competence |
| 2              | 5          | 4        | 1        | 4        | 3,2        |
| 4              | 5          | 4        | 2        | 2        | 3,4        |
| 2              | 5          | 3        | 1        | 4        | 3,0        |
| 5              | 5          | 2        | 2        | 4        | 3,6        |
| 5              | 5          | 1        | 2        | 5        | 3,6        |
| 5              | 4          | 5        | 1        | 5        | 4,0        |
| 4              | 4          | 3        | 2        | 1        | 2,8        |
| 1              | 2          | 3        | 3        | 5        | 2,8        |
| 1              | 2          | 3        | 3        | 5        | 2,8        |
| 3              | 1          | 4        | 4        | 4        | 3,2        |
| 5              | 5          | 4        | 3        | 4        | 4,2        |
| 4              | 3          | 5        | 3        | 4        | 3,8        |
| 5              | 4          | 1        | 1        | 4        | 3,0        |
| 3              | 4          | 5        | 1        | 3        | 3,2        |
| 4              | 4          | 5        | 1        | 3        | 3,4        |
| 4              | 5          | 5        | 2        | 2        | 3,6        |
| 5              | 4          | 4        | 2        | 5        | 4,0        |
| 5              | 5          | 5        | 2        | 5        | 4,4        |
| 4              | 4          | 4        | 3        | 3        | 3,6        |
| 2              | 2          | 5        | 2        | 4        | 3,0        |
| 4              | 4          | 2        | 1        | 4        | 3,0        |
| 4              | 5          | 4        | 3        | 5        | 4,2        |
| 5              | 5          | 4        | 1        | 4        | 3,8        |
| 2              | 4          | 2        | 1        | 4        | 2,6        |
| 1              | 2          | 5        | 2        | 4        | 2,8        |
| 5              | 3          | 4        | 2        | 5        | 3,8        |
| 4              | 3          | 2        | 1        | 4        | 2,8        |
| 4              | 5          | 4        | 2        | 3        | 3,6        |
| 5              | 4          | 5        | 3        | 5        | 4.4        |
| 4              | 5          | 5        | 1        | 4        | 3.8        |
|                |            |          |          | -        | 0,0        |

## Υπολογισμός Δείκτη Μάζας Σώματος (BMI)

- Transform → Compute Variable στο Target Variable δίνω όνομα στη νέα μεταβλητή π.χ. BMI. Η εξίσωση για τον υπολογισμό του ΔΜΣ (BMI) δίνεται από τον τύπο: Bάρος/Yψος<sup>2</sup>. Στο κουτί Numeric Expressions πρέπει να ορίσω την εξίσωση που μας δίνει το ΔΜΣ (BMI).
- Η εξίσωση στο κουτί Numeric Expressions θα οριστεί ως εξής: varos/(ipsos\*ipsos) και πατάω OK.
- Μετακινώ τις μεταβλητές από το αριστερό κουτί προς το δεξιό κουτί (Numeric expressions) με το μαύρο βελάκι
- Στο πεδίο Data View θα δημιουργηθεί μια νέα μεταβλητή που θα αποτελεί τον ΔΜΣ (BMI) των συμμετεχόντων

## Υπολογισμός Δείκτη Μάζας Σώματος (BMI)

| File E     | s_Lecture             | _3_Tran<br>Data | sform_l  | Recod<br>sform | e_08_11<br>Analy | _2016<br>/ze       | 5.sav [[<br>Graph | )ataS<br>s U | et1] - ( | SPSS<br>Wi | Data l<br>ndov | Edito<br>/ H     | r<br>elp    |         |           |        |
|------------|-----------------------|-----------------|----------|----------------|------------------|--------------------|-------------------|--------------|----------|------------|----------------|------------------|-------------|---------|-----------|--------|
| 😕 📙        | ê 🗉                   | •               | e 🖌      | • 62           | М                | ŧ.                 | <b>i</b> 8        | 1            |          | ¥          | 0              | •                |             |         |           |        |
| 1:         |                       |                 |          |                |                  |                    |                   |              |          |            |                |                  |             |         |           | n      |
| L Co       | mpute Va<br>Wariable: | riable          |          | Nue            | varia Euro       | rannia             |                   |              |          |            |                |                  |             |         | ×         | mpet_4 |
| BMI        | valiable.             |                 |          | van            | os / (ipso       | iessiu<br>is * ip: | sos               |              |          |            |                |                  |             |         |           |        |
|            | Tune & La             | nel             |          |                |                  |                    |                   |              |          |            |                |                  |             |         |           |        |
| ]          |                       |                 | -        | 1              |                  |                    |                   |              |          |            |                |                  |             |         | Ψ.        | 2      |
|            | )<br>ev               |                 | Ľ        |                |                  |                    |                   |              |          |            | Func           | tion g           | roup:       |         | _         | 2      |
| - 🔗 a      | ge                    |                 |          | •              |                  |                    |                   | 9            |          |            | Aith           | metic            |             |         | Â         |        |
| - 🔗 v      | aros                  |                 |          |                |                  | ย เ<br>ล (         | 40)<br>10)        | 2            |          |            | CDF            | * & No<br>versio | ncentr<br>n | al CDF  | E         |        |
|            | omnet 1               |                 |          |                |                  |                    |                   | 3            |          |            | Cum            | ent D            | ate/Tir     | ne      |           | 3      |
|            | ompet_2               |                 |          |                |                  | ים<br>הו           | Delet             |              | ſ        | _          | Date           | e Crea           | tion        |         |           | 4      |
| ] 🖉        | ompet_3               |                 |          |                |                  |                    | 0000              |              |          | <u></u>    | Date           | e Extra          | r           |         | •         | 3      |
|            | ompet_4               |                 |          |                |                  |                    |                   |              |          | ^          | Func           | tions            | and Sp      | ecial V | ariables: | 3      |
| ۲ × ۱      | omber_a               |                 |          |                |                  |                    |                   |              |          |            |                |                  |             |         |           |        |
| 1          |                       |                 |          |                |                  |                    |                   |              |          |            |                |                  |             |         |           |        |
| 1          |                       |                 |          |                |                  |                    |                   |              |          |            |                |                  |             |         |           | 2      |
| 1          |                       |                 |          |                |                  |                    |                   |              |          |            |                |                  |             |         |           | 2      |
|            |                       |                 |          |                |                  |                    |                   |              |          | Ψ          |                |                  |             |         |           | 2      |
| -          | (option)              | al case s       | election | condit         | ion)             |                    |                   |              |          |            |                |                  |             |         |           | 3      |
| -          | (op ability           |                 |          |                |                  |                    |                   |              |          |            |                |                  |             |         |           |        |
| 1          |                       |                 | OK       |                | Paste            | F                  | Reset             | 0            | ancel    |            | Help           |                  |             |         |           | 3      |
| ۲ <u>ر</u> | 7 23                  | -               | 4        |                | 15,0             | ידיי               | ٦,                | דפו          |          | ,          | 1              | _                | 9           |         | 4         | 1      |
| 24         | 4 24                  |                 | 1        | 18             | 59,0             | 00                 | 1,                | 62           |          | 2          |                |                  | 4           |         | 2         | 1      |
|            |                       |                 |          |                |                  |                    |                   |              |          |            |                |                  |             |         |           |        |
|            |                       |                 |          |                |                  |                    |                   |              | Г        |            | ~              |                  |             |         | _         |        |
|            |                       |                 |          |                |                  |                    |                   |              |          | K          | λ              | IК               | C           | ГΤ      | ) ()      | )K     |

| 🚰 *spss  | Lecture | 3_Transf   | orm_Recod | e_08_11_20 | 16.sav [Data | aSet1] - SPSS Data |
|----------|---------|------------|-----------|------------|--------------|--------------------|
| File Edi | it View | Data       | Transform | Analyze    | Graphs       | Utilities Window   |
| 🖻 🔒      | 🔒 🖭     | <b>•</b> e | k 🏪 🖟     | A 📲        | i 🗄          | 🏚 🎼 📎 🍳            |
| 1 : BMI  |         |            |           |            | 24,6         | 913580246914       |
|          | ID      | sex        | age       | varos      | ipsos        | BMI                |
| 1        | 1       | 1          | 19        | 80,00      | 1,80         | 24,69              |
| 2        | 2       | 2          | 20        | 65,00      | 1,70         | 22,49              |
| 3        | 3       | 2          | 20        | 55,00      | 1,65         | 20,20              |
| 4        | 4       | 2          | 20        | 52,00      | 1,60         | 20,31              |
| 5        | 5       | 1          | 21        | 98,00      | 1,84         | 28,95              |
| 6        | 6       | 1          | 21        | 78,00      | 1,80         | 24,07              |
| 7        | 7       | 1          | 22        | 75,00      | 1,75         | 24,49              |
| 8        | 8       | 2          | 22        | 59,00      | 1,62         | 22,48              |
| 9        | 9       | 2          | 18        | 62,00      | 1,65         | 22,77              |
| 10       | 10      | 2          | 18        | 61,00      | 1,70         | 21,11              |
| 11       | 11      | 2          | 19        | 58,00      | 1,65         | 21,30              |
| 12       | 12      | 1          | 19        | 92,00      | 1,93         | 24,70              |
| 13       | 13      | 1          | 20        | 91,00      | 1,95         | 23,93              |
| 14       | 14      | 2          | 20        | 64,00      | 1,70         | 22,15              |
| 15       | 15      | 1          | 20        | 85,00      | 1,85         | 24,84              |
| 16       | 16      | 2          | 21        | 65,00      | 1,68         | 23,03              |
| 17       | 17      | 1          | 22        | 94,00      | 1,98         | 23,98              |
| 18       | 18      | 2          | 22        | 60,00      | 1,59         | 23,73              |
| 19       | 19      | 1          | 21        | 106,00     | 1,73         | 35,42              |
| 20       | 20      | 2          | 21        | 60,00      | 1,63         | 22,58              |
| 21       | 21      | 1          | 19        | 87,00      | 1,84         | 25,70              |
| 22       | 22      | 1          | 19        | 78,00      | 1,81         | 23,81              |
| 23       | 23      | 2          | 18        | 75,00      | 1,75         | 24,49              |
| 24       | 24      | 1          | 18        | 59,00      | 1,62         | 22,48              |
| 25       | 25      | 1          | 19        | 65,00      | 1,64         | 24,17              |
| 26       | 26      | 2          | 19        | 90,00      | 1,92         | 24,41              |
| 27       | 27      | 2          | 20        | 91,00      | 1,95         | 23.93              |
| 28       | 28      | 1          | 20        | 65,00      | 1,70         | 22.49              |
| 29       | 29      | 2          | 21        | 86,00      | 1,84         | 25.40              |
| 30       | 30      | 2          | 22        | 67.00      | 1.69         | 23.46              |

Π.χ. αν έχετε 5 μεταβλητές που μετράνε την αντιλαμβανόμενη ικανότητα (competence). Τέσσερις από αυτές μετράνε θετικά την μεταβλητή (π.χ. «*Αισθάνομαι ικανός*») σε μια κλίμακα από το 1-5 (1='Διαφωνώ απόλυτα', 5='Συμφωνώ απόλυτα'). Η τέταρτη μεταβλητή μετράει όμως την αντιλαμβανόμενη ικανότητα αρνητικά (π.χ. «Αισθάνομαι ανίκανος»), αλλά επίσης τη μετράει σε μια κλίμακα από το 1-5. Για να είμαστε συνεπείς με τις υπόλοιπες μεταβλητές της αντιλαμβανόμενης ικανότητας, πρέπει να επανακωδικοποιήσουμε (recode) την τέταρτη (αρνητική) με τέτοιο τρόπο ώστε οι τιμές 1 να γίνουν 5, οι τιμές 2 να γίνουν 4, οι τιμές 3 να παραμείνουν 3, οι τιμές 4 να γίνουν 2 και οι τιμές 5 να γίνουν 1. Με άλλα λόγια, αυτοί που διαφωνούν απόλυτα ότι είναι «ανίκανοι», έμμεσα συμφωνούν απόλυτα ότι είναι «ικανοί».

- Transform → Recode into Same Variables επιλέγουμε τη μεταβλητή που θέλουμε να επανακωδικωποιήσουμε (π.χ. Compet\_4) και τη μετακινούμε δεξιά στο κουτί Variables. Κλικ στο Old and New Values.
- Πρέπει να προσδιορίσω τις παλιές (Old Values) και τις νέες τιμές (New Values). Γράψε την πρώτη παλιά τιμή (π.χ. 1) στο κουτί Old Value και την νέα αντίστοιχη τιμή που θέλουμε να πάρει (π.χ. 5) στο κουτί New Value και κλικ στο Add
- Επαναλάβετε αυτή τη διαδικασία μέχρι να επανακωδικοποιηθούν (recode) όλες οι παλιές τιμές. Κατόπιν κλικ Continue και OK.

|                                                                              | spss_Lecture_3_Transform_Recode_08_11_2016.s                       | av [DataSet1] - SPSS Data Editor      |                  |
|------------------------------------------------------------------------------|--------------------------------------------------------------------|---------------------------------------|------------------|
| spss Lecture 3 Transform Recode 08 11 2016.sav (DataSet1) - SPSS Data Editor | File Edit View Data Transform Analyze G                            | iraphs Utilities Window Help          |                  |
| File Edit View Data Transform Analyze Graphs Utilities Window Help           | 😕 🖬 🏝 🐨 🔶 🐜 🖗 👫 🗍                                                  | E 🗄 🕀 🗮 📎 🔕 🌑                         |                  |
| 😕 🔛 🌆 📅 🚓 e Compute Variable                                                 | 11:                                                                |                                       |                  |
| Count Values within Cases                                                    | Recode into Same Variables                                         | Z compet_3                            |                  |
| ID any Bernde into Same Variables at 2                                       | Vanables:                                                          |                                       |                  |
| 1 1 1 1 5 Kecode into Same vanables et 2                                     | Compet_4                                                           | Paste 5 3                             |                  |
| 2 2 2 2 5                                                                    | age (                                                              | Beset 5 2                             |                  |
| Automatic Recode                                                             | varos                                                              | 5 1                                   | KAIK OTO OID and |
| 4 4 2 Visual Binning 5                                                       | psos                                                               | Lancel 4 a                            |                  |
| 5 5 1 Optimal Binning 5                                                      | H / compet_2                                                       |                                       |                  |
| 6 6 1 Bank Cases 4                                                           | - Old and New                                                      | Values 2 3                            |                  |
| 7 7 1 4                                                                      | - Compet_5                                                         | case selection condition)             |                  |
| 8 8 2 Date and Time Wizard 2                                                 |                                                                    | 5 4                                   |                  |
| 9 9 2 Create Time Series 2                                                   | 12 12 1 19 92,00                                                   | 1,93 4 3 5                            |                  |
| 10 10 2 Replace Missing Values 1                                             | 13 13 1 20 91,00                                                   | 1,95 5 4 1                            |                  |
| 11 11 2 Random Number Generators 5                                           |                                                                    |                                       |                  |
| 12 12 1 3                                                                    | spss_Lecture_3_Transform_Recode_08_11_2016.sav [DataSet1] - 5      | SPSS Data Editor                      |                  |
| 13 13 1 Run Pending Transforms Ctrl+G 4                                      | Prie tait view bata transform Analyze Graphs Utilities             | S Window Help                         |                  |
| 14 14 2 20 64,00 1,70 3 4                                                    |                                                                    | * * *                                 |                  |
| 15 15 1 20 85,00 1,85 4 4                                                    | Recode into Same Variables                                         | 2 compet 3 compet 4 compet 5          |                  |
|                                                                              | Variables:                                                         |                                       |                  |
|                                                                              | <ul> <li>Recode into Same Variables: Old and New Values</li> </ul> | <u>■</u> 4                            |                  |
|                                                                              | Did Value New Value                                                | 4                                     |                  |
|                                                                              | 1 Susteen                                                          | 5                                     |                  |
|                                                                              | System-missing                                                     | 1 1 1 1 1 1 1 1 1 1 1 1 1 1 1 1 1 1 1 | KAUK OTO Add     |
|                                                                              | System- or user-missing                                            | 0ld> New: 5                           | KAIK UTU AUU     |
|                                                                              | - Range: Add                                                       | 4                                     |                  |
|                                                                              | Change                                                             | 4                                     |                  |
|                                                                              | Remove                                                             |                                       |                  |
|                                                                              | Range, LOW/EST through value:                                      | 3                                     |                  |
|                                                                              | -                                                                  |                                       |                  |
|                                                                              | Range, value through HIGHEST:                                      |                                       |                  |
|                                                                              |                                                                    | 5                                     |                  |
|                                                                              | All other values                                                   | Continue Cancel Help 4                |                  |
|                                                                              | 22 22 1 19 78.00 1.81                                              | 4 5 4 3 5                             |                  |
|                                                                              | 23 23 2 18 75,00 1,75                                              | 5 5 4 1 4                             |                  |

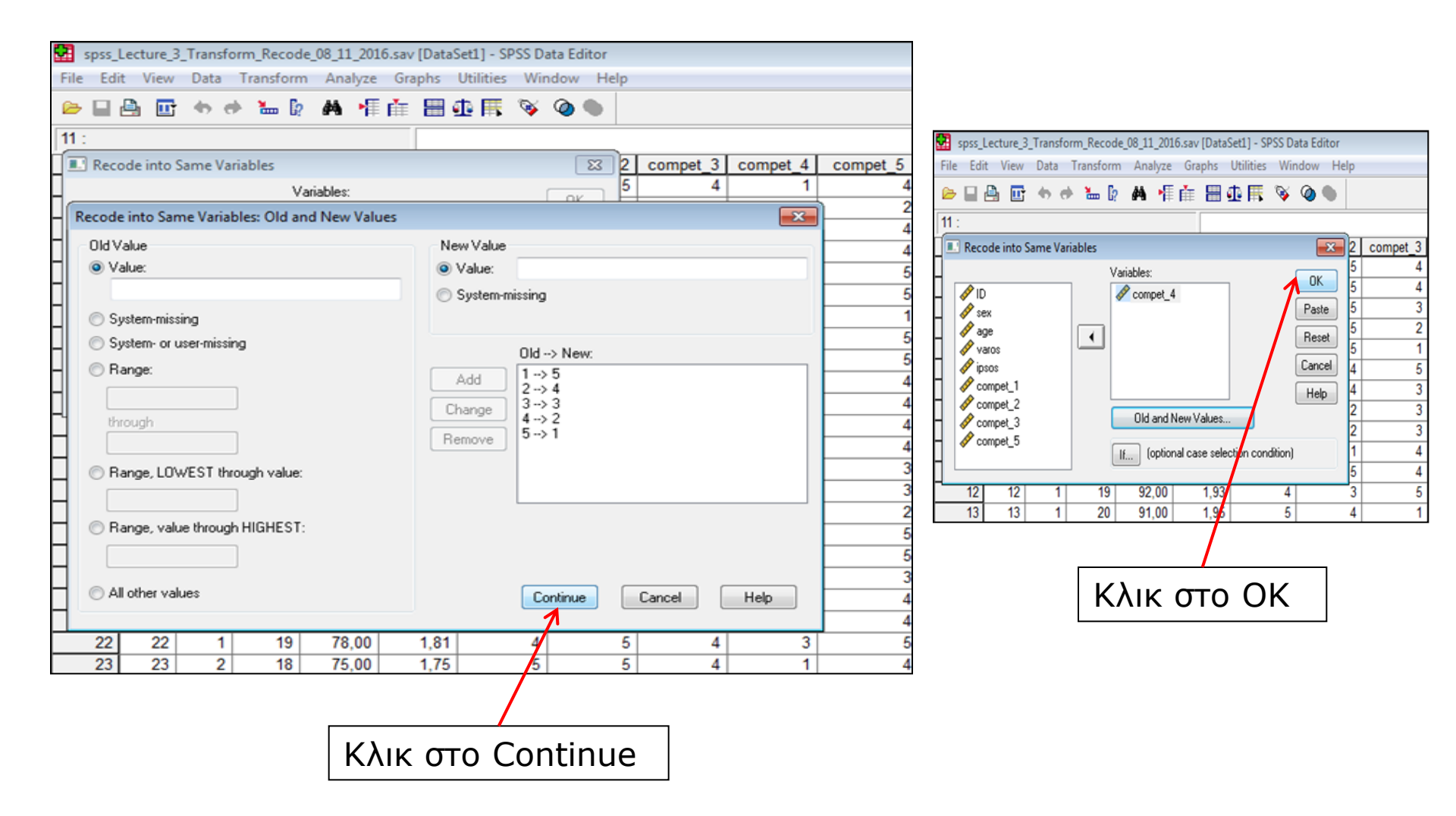

- Μερικές φορές ίσως θέλεις να επανακωδικοποιήσεις (recode) τις τιμές της μεταβλητής αλλά να διατηρήσεις και τις παλιές της. Για να το πετύχεις αυτό, χρειάζεται να επανακωδικοποιήσεις (recode) την αρχική μεταβλητή σε μια νέα διαφορετική, επανακωδικοποιημένη μεταβλητή (recoded).
- Π.χ. μετονομάζοντας τη μεταβλητή compet\_4 σε recompet\_4, η διαδικασία αυτή θα δημιουργήσει μια νέα επανακωδικοποιημένη μεταβλητή στον φάκελο δεδομένων χωρίς να αντικαταστήσει την παλιά.
- Transform → Recode into Different Variables. Μετακινήστε την αρχική μεταβλητή compet\_4 στο κουτί Numeric Variable–Output Variable. Στο κουτί Output Variable (δίπλα) δώστε ένα όνομα στη νέα μεταβλητή (π.χ., recompet\_4) και κλικ στο Change. Τώρα, στο παράθυρο διαλόγου θα δεις τη φράση compet\_4–recompet\_4, ότι δηλαδή το SPSS είναι έτοιμο να κωδικοποιήσει (recode) τη μεταβλητή compet\_4 σε μια νέα μεταβλητή (recompet\_4)
- Κλικ στο Old and New Values και κατόπιν επαναλάβετε την διαδικασία που περιγράφηκε για το Recode into Same Variables option

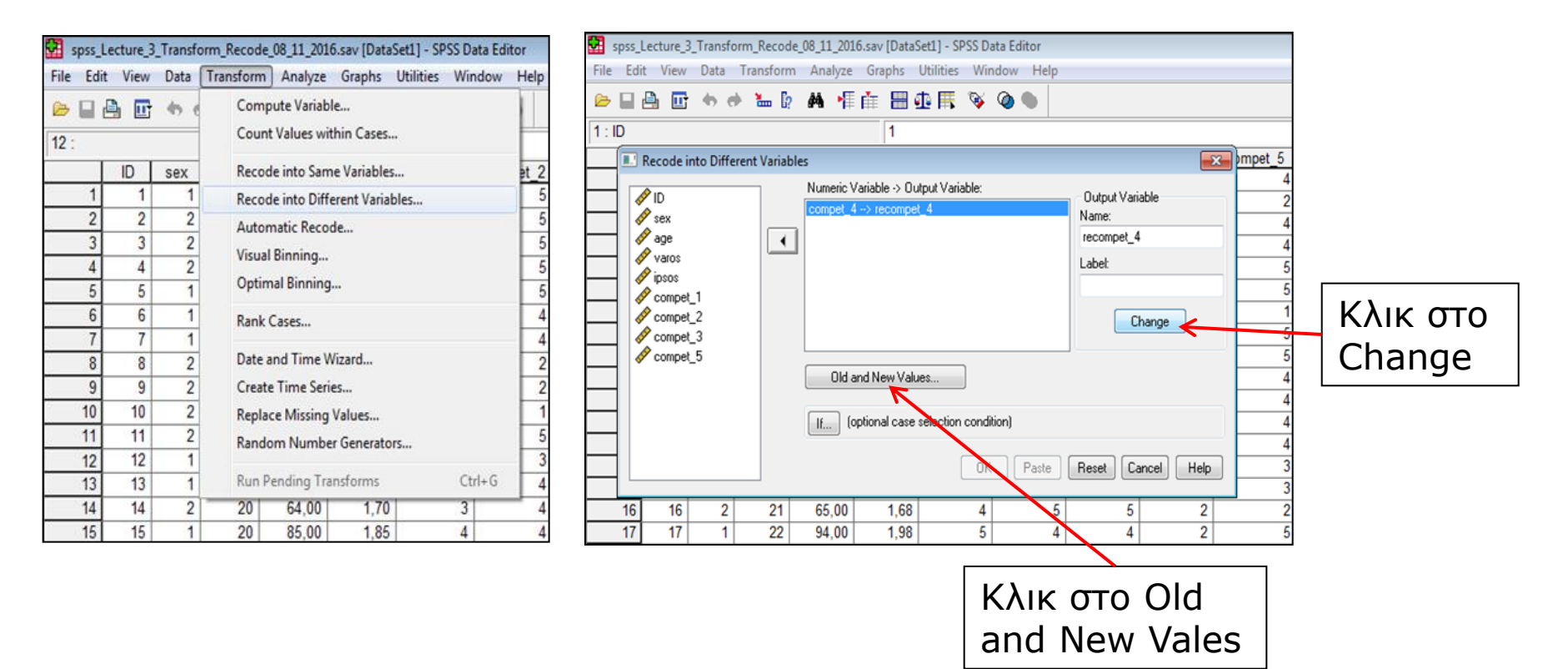

| spss_Lecture_3_Transform_Recode_08_11_2016    | 5.sav [DataSet1] - SPSS Data Editor |                                                                   |                                     |
|-----------------------------------------------|-------------------------------------|-------------------------------------------------------------------|-------------------------------------|
| File Edit View Data Transform Analyze         | Graphs Utilities Window Help        |                                                                   |                                     |
| 😂 🖬 🔂 🖘 🚸 🐜 🕼 🖊 📲                             | i 🗄 🤹 🐺 💊 🔕 🌑                       | spss_Lecture_3_Transform_Recode_08_11_2016                        | i.sav [DataSet1] - SPSS Data Editor |
| 11 :                                          |                                     | File Edit View Data Transform Analyze                             | Graphs Utilities Window Help        |
| Recode into Same Variables                    | 2 compet_3 compet_5                 | 😕 🖬 🛱 🖶 🔶 🐜 🕼 👫                                                   | i == 🗛 == 😵 🙆 🕒                     |
| Variables:                                    | <u>5 4 1 4</u>                      | 41 -                                                              |                                     |
| Recode into Same Variables: Old and New Value | s 🔛 2                               |                                                                   |                                     |
| Old Value                                     | New Value 4                         | Kecode into Same Variables                                        | 2 compet_3 compet_4 compet_5        |
| Value:                                        | © Value: 5 5                        | Variables:                                                        |                                     |
| 1                                             | © System-missing 5                  | <ul> <li>Recode into Same Variables: Old and New Value</li> </ul> | es 🗾 🚣 🚽                            |
| System-missing                                | 1                                   | Old Value                                                         | New Value 4                         |
| System- or user-missing                       | Old -> New.                         | Value:                                                            | Value:                              |
| O Range:                                      | Add                                 |                                                                   | © System-missing 5                  |
|                                               | 4                                   | System-missing                                                    | 1                                   |
| through                                       | 4                                   | System- or user-missing                                           | 5                                   |
|                                               | 4                                   | Barge:                                                            | Uld> New: 5                         |
| Range, LOWEST through value:                  |                                     |                                                                   | Add 2->4                            |
|                                               |                                     |                                                                   | Change 3-> 3 4                      |
| Range, value through HIGHEST:                 | 5                                   | through                                                           | 8                                   |
|                                               | 5                                   |                                                                   | 4                                   |
| O àll other values                            |                                     | Range, LOWEST through value:                                      |                                     |
|                                               | Loninue Lance rep 4                 |                                                                   |                                     |
| 22 22 1 19 78.00                              | 1.81 4 5 4 3 5                      | Range, value through HIGHEST:                                     |                                     |
| 23 23 2 18 75,00                              | 1,75 5 5 4 1 4                      |                                                                   |                                     |
|                                               |                                     |                                                                   | 3                                   |
|                                               | <b>I</b>                            | <ul> <li>All other values</li> </ul>                              | Continue Cancel Help 4              |
| Κλικα                                         |                                     |                                                                   |                                     |
|                                               | TO Add                              | 22 22 1 19 78,00                                                  | 1,81 4 5 4 3 5                      |
|                                               |                                     | 23 23 2 18 75,00                                                  | 1,75 5 5 4 1 4                      |
|                                               |                                     |                                                                   |                                     |
|                                               |                                     |                                                                   |                                     |
|                                               |                                     |                                                                   |                                     |
|                                               |                                     | Kluk ato Conti                                                    | nuo                                 |
|                                               |                                     |                                                                   |                                     |
|                                               |                                     |                                                                   |                                     |

| spss_Lecture_3_Tra                                                                          | nsform_Recode_08_11_2016.sav [DataSet1] - SPSS D                                                                   | Data Editor                                                                                                    |
|---------------------------------------------------------------------------------------------|----------------------------------------------------------------------------------------------------|----------------------------------------------------------------------------------------------------|
| File Edit View Da                                                                           | ta Transform Analyze Graphs Utilities Wi                                                                           | ndow Help                                                                                                    |
| 🗁 🔲 🏯 📑 🧄                                                                                   | ) 🔿 🐜 🖟 🗛 🦷 🏦 🖽 🖽 🐼                                                                                                | Q 🕚                                                                                                    |
| 1 : ID                                                                                      | 1                                                                                                    |                                                                                                    |
| Recode into D                                                                               | Different Variables                                                                                                | mpet_5                                                                                                    |
| ID     Sex     age     varos     fipsos     compet_1     compet_2     compet_3     compet_5 | Numeric Variable -> Dutput Variable:<br>compet_4> recompet_4  Old and New Values  If (optional case selection cond | Output Variable         2           Name:         4           recompet_4         4           Labet         5           Change         5           5         4           4         4           4         4           4         4           4         4           4         4           4         4           4         4 |
|                                                                                             |                                                                                                    | K Paste Reset Cancel Help 3<br>3                                                                                                    |
| 16 16                                                                                       | 2 21 65,00 1,68 4                                                                                                  | 5 5 2 2                                                                                                    |
| 17 17                                                                                       | 1 22 94,00 198 5                                                                                                   | 4 4 2 5                                                                                                    |
|                                                                                             | Κλικ στο ΟΚ                                                                                                    | ]                                                                                                    |

| compet_4 | compet_5 | recompet_4 |
|----------|----------|------------|
| 1        | 4        | 5          |
| 2        | 2        | 4          |
| 1        | 4        | 5          |
| 2        | 4        | 4          |
| 2        | 5        | 4          |
| 1        | 5        | 5          |
| 2        | 1        | 4          |
| 3        | 5        | 3          |
| 3        | 5        | 3          |
| 4        | 4        | 2          |
| 3        | 4        | 3          |
| 3        | 4        | 3          |
| 1        | 4        | 5          |
| 1        | 3        | 5          |
| 1        | 3        | 5          |
| 2        | 2        | 4          |
| 2        | 5        | 4          |
| 2        | 5        | 4          |
| 3        | 3        | 3          |
| 2        | 4        | 4          |
| 1        | 4        | 5          |
| 3        | 5        | 3          |
| 1        | 4        | 5          |
| 1        | 4        | 5          |
| 2        | 4        | 4          |
| 2        | 5        | 4          |
| 1        | 4        | 5          |
| 2        | 3        | 4          |
| 3        | 5        | 3          |
| 1        | 4        | 5          |
|          |          |            |

- Πολλές φορές χρειάζεται να μετατρέψουμε μια ποσοτική συνεχής μεταβλητή σε ποιοτική – διακριτή
- Π.χ. η μεταβλητή ΔΜΣ (BMI) από ποσοτική συνεχής να μετατραπεί (recode) σε ποιοτική – διακριτή (π.χ. 1= Ελλιποβαρής, 2= Κανονικό ΔΜΣ, 3= Υπέρβαρος, 4= Παχύσαρκος)
- Transform → Recode into Different Variables, επιλέγουμε τη συνεχή μεταβλητή BMI, την μετακινούμε με το μαύρο βελάκι στο κουτί Numeric Variable–Output Variable. Στο Output Variable (δίπλα) δίνουμε ένα όνομα στη νέα μεταβλητή (π.χ., BMI\_dich) και κλικ στο Change. Τώρα, στο παράθυρο διαλόγου θα δεις τη φράση BMI–BMI\_dich, ότι δηλαδή το SPSS είναι έτοιμο να κωδικοποιήσει (recode) τη μεταβλητή BMI σε μια νέα διακριτή μεταβλητή (BMI\_dich)
- Κλικ στο Old and New Values & κλικ στο Range

- Κατόπιν κλικ στο New Value και γράφω την τιμή 1. Στο πεδίο
   Range γράφω στο πρώτο κουτί 1 through 18.5 (στο 2° κουτί) και πατάω Add
- Στο New Value και γράφω την τιμή 2 και στο πεδίο Range γράφω στο πρώτο κουτί 18.6 through 24.9 (στο 2° κουτί) και πατάω Add
- Στο New Value και γράφω την τιμή 3 και στο πεδίο Range γράφω στο πρώτο κουτί 25 through 29.9 (στο 2° κουτί) και πατάω Add
- Στο New Value και γράφω την τιμή 4 και στο πεδίο Range γράφω στο πρώτο κουτί 30 through 40 (στο 2° κουτί) και πατάω Add, μετά Continue και OK

| File Edit | View | Data       | Transform | Analyze        | Graphs Utili  | ties Window | Help |
|-----------|------|------------|-----------|----------------|---------------|-------------|------|
| ൙ 🔒 d     |      | <b>•</b> • | Com       | pute Variable  | <br>in Carer  |             |      |
| 24 :      |      |            | coun      |                | III Cases     |             |      |
|           | ID   | sex        | Reco      | de into Same   | Variables     |             | var  |
| 1         | 1    | 1          | Reco      | de into Differ | ent Variables |             |      |
| 2         | 2    | 2          | Auto      | matic Recode   |               |             |      |
| 3         | 3    | 2          | View      | Disalas        |               |             |      |
| 4         | 4    | 2          | visua     | i binning      |               |             |      |
| 5         | 5    | 1          | Optin     | nal Binning    |               |             |      |
| 6         | 6    | 1          | Rank      | Cases          |               |             |      |
| 7         | 7    | 1          |           |                |               |             |      |
| 8         | 8    | 2          | Date      | and Time Wi    | zard          |             |      |
| 9         | 9    | 2          | Creat     | e Time Series  |               |             |      |
| 10        | 10   | 2          | Repla     | ce Missing V   | alues         |             |      |
| 11        | 11   | 2          | Rand      | om Number      | Generators    |             |      |
| 12        | 12   | 1          | Nanu      | omnamber       | ocherotorsa   |             |      |
| 13        | 13   | 1          | Run F     | ending Tran    | sforms        | Ctrl+G      |      |
| 14        | 14   | 2          | 20        | 64,00          | 1,70          | 22,15       | -    |
| 15        | 15   | 1          | 20        | 85.00          | 1.85          | 24.84       |      |

| *spss_Lecture_3_Transform_Recode_08_11_2016.sav [DataSet1] - SPSS Data Editor                                                                                                    |                                        |  |  |  |  |  |  |  |  |
|----------------------------------------------------------------------------------------------------|----------------------------------------|--|--|--|--|--|--|--|--|
| File Edit View Data Transform                                                                                                    | n Analyze Graphs Utilities Window Help |  |  |  |  |  |  |  |  |
| 🗁 🔒 📴 🦘 🚸 🔚 🖗                                                                                                    | 🗛 📲 🚋 🖽 🖽 🐺 📎 🕥 🌢                      |  |  |  |  |  |  |  |  |
| 24 :                                                                                                    |                                        |  |  |  |  |  |  |  |  |
| Recode into Different Variables                                                                                                    |                                        |  |  |  |  |  |  |  |  |
| Image: Sex age     Numeric Variable > Output Variable:     Output Variable       Image: Sex age     Image: Sex age     Numeric Variable > Output Variable:       Image: Sex age     Image: Sex age       Image: Variable     Image       Image: Variable     Image       Image: Variable |                                        |  |  |  |  |  |  |  |  |
| 16 16 2 21                                                                                                    | 65.00 1.68 23.03                       |  |  |  |  |  |  |  |  |
| 17 17 1 22                                                                                                    | 94,00 1,98 23,98                       |  |  |  |  |  |  |  |  |

| File Edit View Data Transform Analyze Grap        | hs Utilities Window Help                                                                                                    |                                                |                                             |
|---------------------------------------------------|----------------------------------------------------------------------------------------------------|------------------------------------------------|---------------------------------------------|
| ▷ 님 △ □ ◆ ◆ ▲ ② ▲ □ □ ▲ □ □ ↓                     | ▦◍ᄐँँँँ៙҇●                                                                                                    |                                                |                                             |
| Recode into Different Variables                   | 3                                                                                                    | var *spss_Lecture_3_Transform_Recode_08_11_201 | 16.sav [DataSet1] - SPSS Data Editor        |
| Numeric Variable                                  | -> Output Variable:                                                                                                    | File Edit View Data Transform Analyze          | Graphs Utilities Window Help                |
| Recode into Different Variables: Old and New Valu | Jes 💽                                                                                                    |                                                |                                             |
| Old Value                                         | New Value                                                                                                    |                                                |                                             |
| O Value:                                          | Value: 1                                                                                                    | 24 :                                           |                                             |
|                                                   | System-missing                                                                                                    | Recode into Different Variables                | X                                           |
| System-missing                                    | Copy old value(s)                                                                                                    | Numeria V                                      | arishle > 0. text 1/arishler                |
| <ul> <li>System- or user-missing</li> </ul>       | Old a News                                                                                                    |                                                | andule -> Output Vandule.                   |
| Range:                                            | UII> New:                                                                                                    | Recode into Different Variables: Old and Ne    | ew Values                                   |
| 1                                                 | Add                                                                                                    | Old Value                                      | New Value                                   |
| through                                           | Change                                                                                                    | O Value:                                       | Value: 4                                    |
| 18,5                                              | Remove                                                                                                    |                                                | <ul> <li>System-missing</li> </ul>          |
| Range, LOWEST through value:                      |                                                                                                    | System-missing                                 | Copy old value(s)                           |
|                                                   |                                                                                                    | System- or user-missing                        |                                             |
|                                                   |                                                                                                    |                                                | Old> New:                                   |
| Hange, value through HighE ST:                    | Output variables are strings Width: 8                                                                                                    | l narige.                                      | Add 1 thru 18.5 -> 1<br>18.6 thru 24.9 -> 2 |
|                                                   | Convert numeric strings to numbers ('5'->5)                                                                                                    | 30                                             | 25 thru 29.9 -> 3                           |
| All other values                                  | Continue Cancel Help                                                                                                    | through                                        |                                             |
|                                                   | Contract Control Interp                                                                                                    | 40                                             | Femove                                      |
| 22 22 1 19 78,00 1                                | ,81 23,81                                                                                                    | Bange, LOWEST through value:                   |                                             |
| 23 23 2 18 75,00 1                                | ,75 24,49                                                                                                    |                                                |                                             |
|                                                   |                                                                                                    |                                                |                                             |
| ture_3_Transform_Recode_08_11_2016.sav [DataSet1] | - SPSS Data Editor                                                                                                    | Range, value through HIGHEST:                  | Output variables are strings Width: 8       |
| View Data Transform Analyze Graphs Utilitie       | es Window Help                                                                                                    |                                                | Convert numeric strings to numbers ('5'>5)  |
| 🔟 🗢 👼 🖢 🖢 🖊 📲 🚠 🖩                                 | 🛯 🖗 🔕 🌑                                                                                                    |                                                |                                             |
|                                                   |                                                                                                    | All other values                               | Continue Cancel Help                        |
| ode into Different Variables                      |                                                                                                    |                                                | 7                                           |
| Numeric Variable -> Dutnut V                      | ariable                                                                                                    | 22 22 1 19 78,00                               | 1,81 23,81                                  |
| BMI> BMI_dich                                     | Output Variable                                                                                                    |                                                |                                             |
|                                                   | BMI dich                                                                                                    |                                                |                                             |
| aros                                              | Label                                                                                                    |                                                |                                             |
| \$0\$                                             |                                                                                                    | Κλικ στι                                       | ο <b>Δdd</b> &                              |
|                                                   |                                                                                                    |                                                |                                             |
|                                                   | Lnange                                                                                                    | ווצדה איד איד                                  | o Continue                                  |
|                                                   |                                                                                                    |                                                |                                             |
| Old and New Values                                | <b>_</b> .)                                                                                                    | <u>.</u>                                       |                                             |
| It fortional open extenti                         | on condition)                                                                                                    |                                                |                                             |
| II (upnorial case selection                       |                                                                                                    |                                                | ·                                           |
|                                                   | OK Rest Cancel Help                                                                                                    |                                                | ·                                           |
|                                                   | in the second of the second second seco |                                                | •                                           |

- Με αυτό τον τρόπο, στο Data
   View δημιουργήσαμε μια νέα ποιοτική-διακριτή μεταβλητή
   (BMI\_dich) από μια συνεχής
   (BMI), η οποία χωρίζει το δείγμα μας σε 4 υπο-ομάδες
- 1= Ελλιποβαρής
- 2= Κανονικό ΔΜΣ
- 3= Υπέρβαρος
- 4= Παχύσαρκος

| *spss_Lecture_3_Transform_Recode_08_11_2016.sav [DataSet1] - SPSS Data Editor |         |            |           |         |        |                 |          |  |
|-------------------------------------------------------------------------------|---------|------------|-----------|---------|--------|-----------------|----------|--|
| File Ed                                                                       | it View | Data       | Transform | Analyze | Graphs | Utilities Windo | w Help   |  |
| 🖻 🔒                                                                           | A 🖸     | <b>•</b> e | ▶ 🐜 [?    | M 🖷     | i 🗄    | 11 🖪 🖗 🤕        |          |  |
| 17 :                                                                          |         |            |           |         |        |                 |          |  |
|                                                                               | ID      | sex        | age       | varos   | ipsos  | BMI             | BMI_dich |  |
| 1                                                                             | 1       | 1          | 19        | 80,00   | 1,80   | 24,69           | 2,00     |  |
| 2                                                                             | 2       | 2          | 20        | 65,00   | 1,70   | 22,49           | 2,00     |  |
| 3                                                                             | 3       | 2          | 20        | 55,00   | 1,65   | 20,20           | 2,00     |  |
| 4                                                                             | 4       | 2          | 20        | 52,00   | 1,60   | 20,31           | 2,00     |  |
| 5                                                                             | 5       | 1          | 21        | 98,00   | 1,84   | 28,95           | 3,00     |  |
| 6                                                                             | 6       | 1          | 21        | 78,00   | 1,80   | 24,07           | 2,00     |  |
| 7                                                                             | 7       | 1          | 22        | 75,00   | 1,75   | 24,49           | 2,00     |  |
| 8                                                                             | 8       | 2          | 22        | 59,00   | 1,62   | 22,48           | 2,00     |  |
| 9                                                                             | 9       | 2          | 18        | 62,00   | 1,65   | 22,77           | 2,00     |  |
| 10                                                                            | 10      | 2          | 18        | 61,00   | 1,70   | 21,11           | 2,00     |  |
| 11                                                                            | 11      | 2          | 19        | 58,00   | 1,65   | 21,30           | 2,00     |  |
| 12                                                                            | 12      | 1          | 19        | 92,00   | 1,93   | 24,70           | 2,00     |  |
| 13                                                                            | 13      | 1          | 20        | 91,00   | 1,95   | 23,93           | 2,00     |  |
| 14                                                                            | 14      | 2          | 20        | 64,00   | 1,70   | 22,15           | 2,00     |  |
| 15                                                                            | 15      | 1          | 20        | 85,00   | 1,85   | 24,84           | 2,00     |  |
| 16                                                                            | 16      | 2          | 21        | 65,00   | 1,68   | 23,03           | 2,00     |  |
| 17                                                                            | 17      | 1          | 22        | 94,00   | 1,98   | 23,98           | 2,00     |  |
| 18                                                                            | 18      | 2          | 22        | 60,00   | 1,59   | 23,73           | 2,00     |  |
| 19                                                                            | 19      | 1          | 21        | 106,00  | 1,73   | 35,42           | 4,00     |  |
| 20                                                                            | 20      | 2          | 21        | 60,00   | 1,63   | 22,58           | 2,00     |  |
| 21                                                                            | 21      | 1          | 19        | 87,00   | 1,84   | 25,70           | 3,00     |  |
| 22                                                                            | 22      | 1          | 19        | 78,00   | 1,81   | 23,81           | 2,00     |  |
| 23                                                                            | 23      | 2          | 18        | 75,00   | 1,75   | 24,49           | 2,00     |  |
| 24                                                                            | 24      | 1          | 18        | 59,00   | 1,62   | 22,48           | 2,00     |  |
| 25                                                                            | 25      | 1          | 19        | 65,00   | 1,64   | 24,17           | 2,00     |  |
| 26                                                                            | 26      | 2          | 19        | 90,00   | 1,92   | 24,41           | 2,00     |  |
| 27                                                                            | 27      | 2          | 20        | 91,00   | 1,95   | 23,93           | 2,00     |  |
| 28                                                                            | 28      | 1          | 20        | 65,00   | 1,70   | 22,49           | 2,00     |  |
| 29                                                                            | 29      | 2          | 21        | 86,00   | 1,84   | 25,40           | 3,00     |  |
| 30                                                                            | 30      | 2          | 22        | 67,00   | 1,69   | 23,46           | 2,00     |  |
|                                                                               |         |            |           |         | -      |                 |          |  |

## **Βιβλιογραφία 3<sup>ου</sup> Μαθήματος**

- Field, A. (2009). *Discovering Statistics using SPSS (3<sup>rd</sup> edition)*. London: Sage Publications.
- Ntoumanis, N. (2013). A Step-by-Step Guide to SPSS for Sport and Exercise Studies. London: Routledge.
- Παπαϊωάννου, Α., & Ζουρμπάνος, Ν. (2014). Εφαρμογές της Στατιστικής στις Επιστήμες του Αθλητισμού και της Φυσικής Αγωγής με τη χρήση του SPSS 18.
   Θεσσαλονίκη: Εκδόσεις Δίσιγμα.